## ISSS Portal Recommendations for Academic Advisors and Program Staff

International Student and Scholar Services is moving to an electronic system for student/scholar applications processed through our office. This includes applications for **Optional Practical Training**, **Curricular Practical Training**, **Form I-20 and DS-2019 Extensions**, and **Reduced Course Load for Last Semester**. To process some applications, we require further information and recommendation from the academic advisor. Until now, we have captured the academic advisor recommendation on our paper application forms. As we move forms to the new Terra Dotta Software, we will capture the advisor information/recommendation through an online form. Some of you may already be familiar with this process because the UConn Education Abroad office uses Terra Dotta Software for their student application recommendations.

## THE PROCESS

**Step 1:** Students/scholars will complete an online application for the desired benefit on the ISSS website. In their application, they must "Request Electronic Recommendation". They will search for their academic advisor by name in the UConn Directory Lookup.

| equest a recommendation or inform                                                                                            | ation from an individual with this form, to support your request                                              | record with UConn International Student & Scholar Services.               |          |
|----------------------------------------------------------------------------------------------------|----------------------------------------------------------------------------------------------------|---------------------------------------------------------------------------|----------|
| Jser Search                                                                                                    |                                                                                                    |                                                                           |          |
| JConn Directory Look<br>To request a recommendation from a<br>name or email address of the person<br>Name or Email Keywords: | up:<br>UConn staff or faculty member, enter the first/last<br>in this field and click on the 'Search' button. |                                                                           |          |
| Search ><br>Non-UConn Contact Er<br>To request a recommendation from a<br>Jser' button.                                      | n <b>try:</b><br>In individual not at UConn, enter the first/last name, email add                             | ress, and phone number of the person in the fields below and click        | the 'Add |
| Search ><br>Non-UConn Contact Er<br>To request a recommendation from a<br>Jser' button.                                      | ntry:<br>In individual not at UConn, enter the first/last name, email add<br>Last Name:                       | ress, and phone number of the person in the fields below and click Email: | the 'Add |
| Search ><br>Non-UConn Contact El<br>fo request a recommendation from a<br>Jser' button.<br>First Name:<br>Phone:             | ntry:<br>In individual not at UConn, enter the first/last name, email add<br>Last Name:                       | ress, and phone number of the person in the fields below and click Email: | the 'Add |

**Step 2:** You (the recommender) will receive an email from <u>international@uconn.edu</u> with the subject line: Recommendation Request from *Student Name* for International Student and Scholar Services. The message indicates the type of application the student has submitted (in this example, CPT) and the student's name and ID number. It also contains a link that you, the recommender, must click on to complete the recommendation form. You can copy the "Recommendation ID" from the message to paste into the recommendation form.

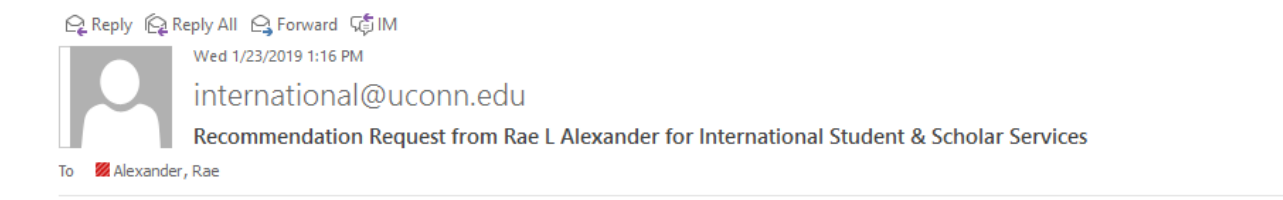

## International Student & Scholar Services - Recommendation Request

Greetings from UCONN International Student & Scholar Services.

The student below has indicated that you are their academic advisor or program director. They are applying for an immigration benefit from ISSS and we need you to confirm their academic information using the link below.

The following user has requested that you complete a recommendation for his or her record:

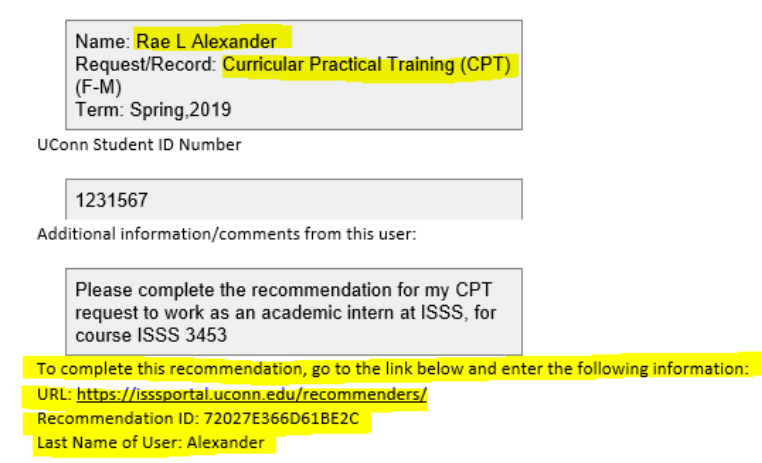

You have the option of logging in as a user so that you can see all of your pending recommendation requests, view recommendations that you have created, and communicate more effectively with the office.

UConn NetID users, login here: <u>https://login.uconn.edu/cas/login?service=https://isssportal.uconn.edu</u> General non-UConn NetID login: <u>https://isssportal.uconn.edu/index.cfm?FuseAction=Security.Login</u> Thank you for your cooperation.

**Step 3:** The link will bring you to the Online Recommendation Submission. Paste the recommendation ID into the designated field, and copy the last name of the student from the recommendation email. Hit Validate.

| e enter the recommendation ID number and the last na | me of the user that was included in the email that you received requesting that you submit a recommendation. | × |  |  |  |
|------------------------------------------------------|----------------------------------------------------------------------------------------------------|---|--|--|--|
| commendation Request Information:                    |                                                                                                    |   |  |  |  |
| Recommendation ID:                                   | 72027E366D61BE2C                                                                                             |   |  |  |  |
| Last Name:                                           | Alexander                                                                                                    |   |  |  |  |
| Validate                                             |                                                                                                    |   |  |  |  |

**Step 4:** On the next screen, you can review the student's name and application type, and answer questions related to the application benefit.

| Recommender's Name:                                                                                                    | Rae Alexander                                                                                                    |
|----------------------------------------------------------------------------------------------------|----------------------------------------------------------------------------------------------------|
| User Name:                                                                                                    | Rae L Alexander                                                                                                    |
| Intended Program of Study:                                                                                                    | Curricular Practical Training (CPT) (F-M)                                                                                                    |
| Program Location:                                                                                                    |                                                                                                    |
| Year & term:                                                                                                    | Spring, 2019                                                                                                    |
| is user waived the right to read or obtain copie<br>information submitted is <i>confidential</i> .<br>cademic Advisor Recommendatior                                                                                                    | s of this recommendation.                                                                                                    |
| is user waived the right to read or obtain copie<br>I information submitted is <i>confidential</i> .<br>cademic Advisor Recommendation<br>structions:<br>urricular Practical Training (CPT) is required for<br>udent's degree program is not eligible for CPT,<br>termine whether your advisee is eligible for CPT.                                                                                                    | s of this recommendation.<br>I for CPT:<br>practical training, internships and/or employment that form part of the student's degree program. Internships that are not part of a<br>and students must seek alternate authorization to engage in the training. Please answer the following questions to help ISSS<br>T for the internship               |
| Is user waived the right to read or obtain copie<br>I information submitted is <i>confidential</i> .<br>cademic Advisor Recommendation<br>structions:<br>urricular Practical Training (CPT) is required for<br>udent's degree program is not eligible for CPT,<br>stermine whether your advisee is eligible for CP<br>(*) Indicates the question is required.                                                                                                    | s of this recommendation.<br>I for CPT:<br>practical training, internships and/or employment that form part of the student's degree program. Internships that are not part of a<br>and students must seek alternate authorization to engage in the training. Please answer the following questions to help ISSS<br>T for the internship               |
| Is user waived the right to read or obtain copies<br>I information submitted is <i>confidential</i> .<br>cademic Advisor Recommendation<br>structions:<br>urricular Practical Training (CPT) is required for<br>udent's degree program is not eligible for CPT,<br>atermine whether your advisee is eligible for CPT,<br>termine whether your advisee is eligible for CPT.<br>(*) Indicates the question is required.<br>Is the student ready to graduate? (*)<br>ote: if yes, they are not eligible for CPT.<br>Please select one                                                | s of this recommendation.<br>I for CPT:<br>practical training, internships and/or employment that form part of the student's degree program. Internships that are not part of a<br>and students must seek alternate authorization to engage in the training. Please answer the following questions to help ISSS<br>IT for the internship              |
| Is user waived the right to read or obtain copie<br>I information submitted is <i>confidential</i> .<br>cademic Advisor Recommendation<br>structions:<br>urricular Practical Training (CPT) is required for<br>udent's degree program is not eligible for CPT,<br>atermine whether your advisee is eligible for CPT,<br>atermine whether your advisee is eligible for CPT.<br>(*) Indicates the question is required.<br>Is the student ready to graduate? (*)<br>ote: if yes, they are not eligible for CPT.<br>Please select one<br>CPT: What is the student's anticipated degr | s of this recommendation.  I for CPT:  practical training, internships and/or employment that form part of the student's degree program. Internships that are not part of a and students must seek alternate authorization to engage in the training. Please answer the following questions to help ISSS T for the internship ee completion date? (*) |

When you have answered the required and relevant questions, click the "Send" button at the bottom of the form.

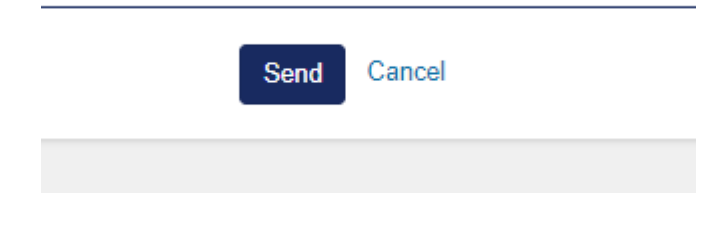

A submission confirmation screen will appear.

| nline Recommendation Submission                                                                                                    |   |
|----------------------------------------------------------------------------------------------------|---|
| ternational Student & Scholar Services has received your submitted recommendation.                                                         | × |
| Online Recommendation Submission                                                                                                    |   |
| Thank you for using the online recommendation system. International Student & Scholar Services has received your submitted recommendation. |   |
|                                                                                                    |   |
| Return                                                                                                    |   |
|                                                                                                    |   |
|                                                                                                    |   |

## Helpful hints:

1. If you have many international advisees, you can log in to the ISSS Portal to review all of your pending and completed recommendations. Visit isssportal.uconn.edu and login with your Net ID and password, or follow the link in one of the Recommendation email notifications to log in to your home page.

| No pending recom | nendations exist.                                                                     |
|------------------|---------------------------------------------------------------------------------------|
| Completed:       |                                                                                       |
| Nadine Boudissa  | Request Authorization for Reduced Courseload (F-M) (Fall, 2018 ) - Signed: 07/27/2018 |
| Rae L Alexander  | Curricular Practical Training (CPT) (F-M) (Spring, 2019) - Signed: 01/23/2019         |

2. Students will select the academic advisor to whom the recommendation link is sent. If your academic advising is done primarily by program staff, and not the academic advisor on record, you may need to communicate to your students who they should list as recommender. At this time, we only accept recommendations from designated program staff for students in Graduate Business and Law programs. Otherwise, the recommendation request should be sent to the official academic advisor on record, or in the event of their absence, other advising staff from the same program (e.g. ACES staff advisors) or the Department Head.

Please send us your feedback as you use the form as a recommender. We will try to update questions and information on the recommendation forms as we are able to do so, based on your experience.

Thank you.